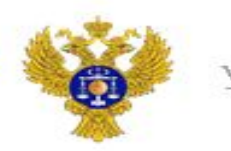

Управление Федерального казначейства по Кемеровской области - Кузбассу

# Порядок работы в ПУР КС ГИИС «Электронный бюджет» при проведении расходных операций

Управление Федерального казначейства по Кемеровской области - Кузбассу

kemerovskaya.roskazna.gov.ru

Казначейское сопровождение →Управление расходами (казначейское сопровождение) → Проведение и уточнение операций по кассовым выплатам → Платежные поручения→ Исходящие выплаты → Все документы

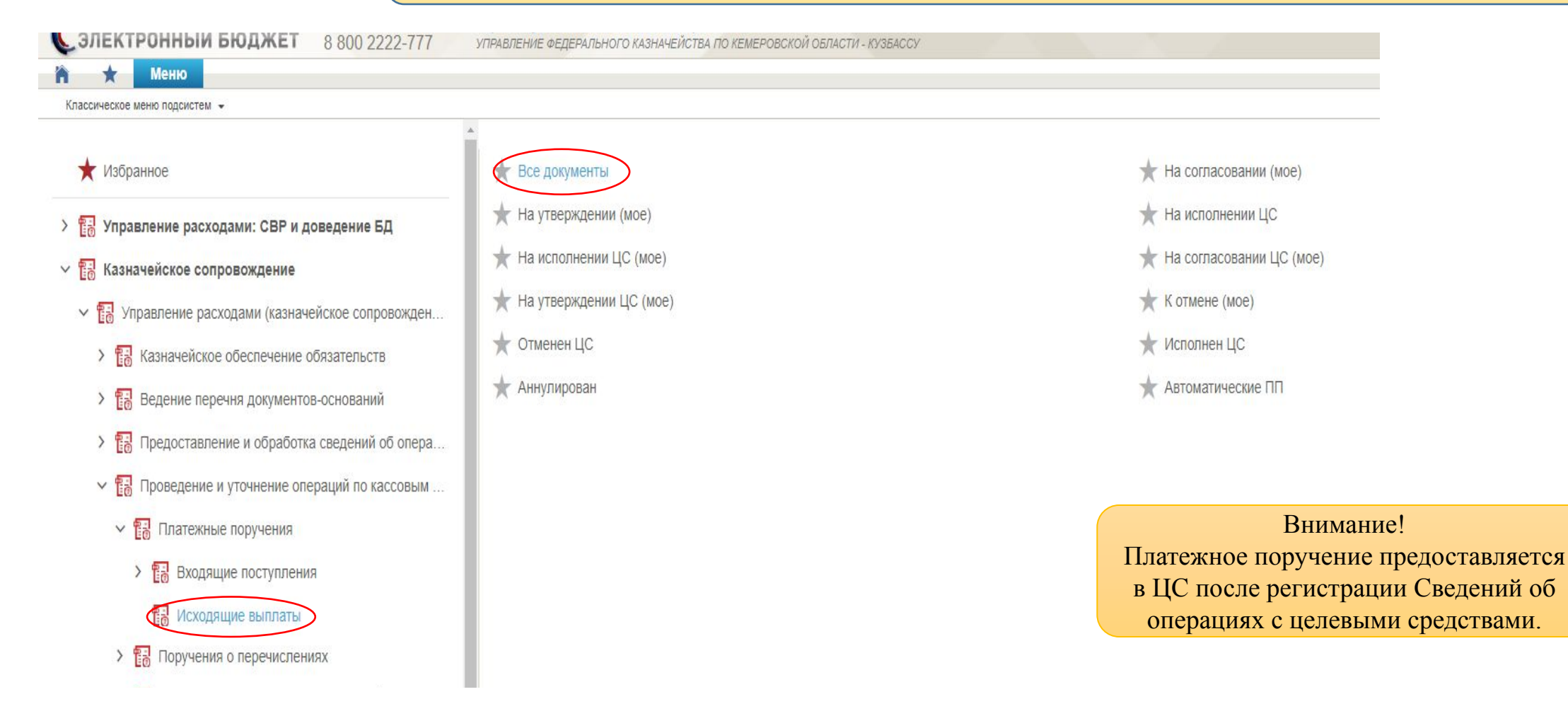

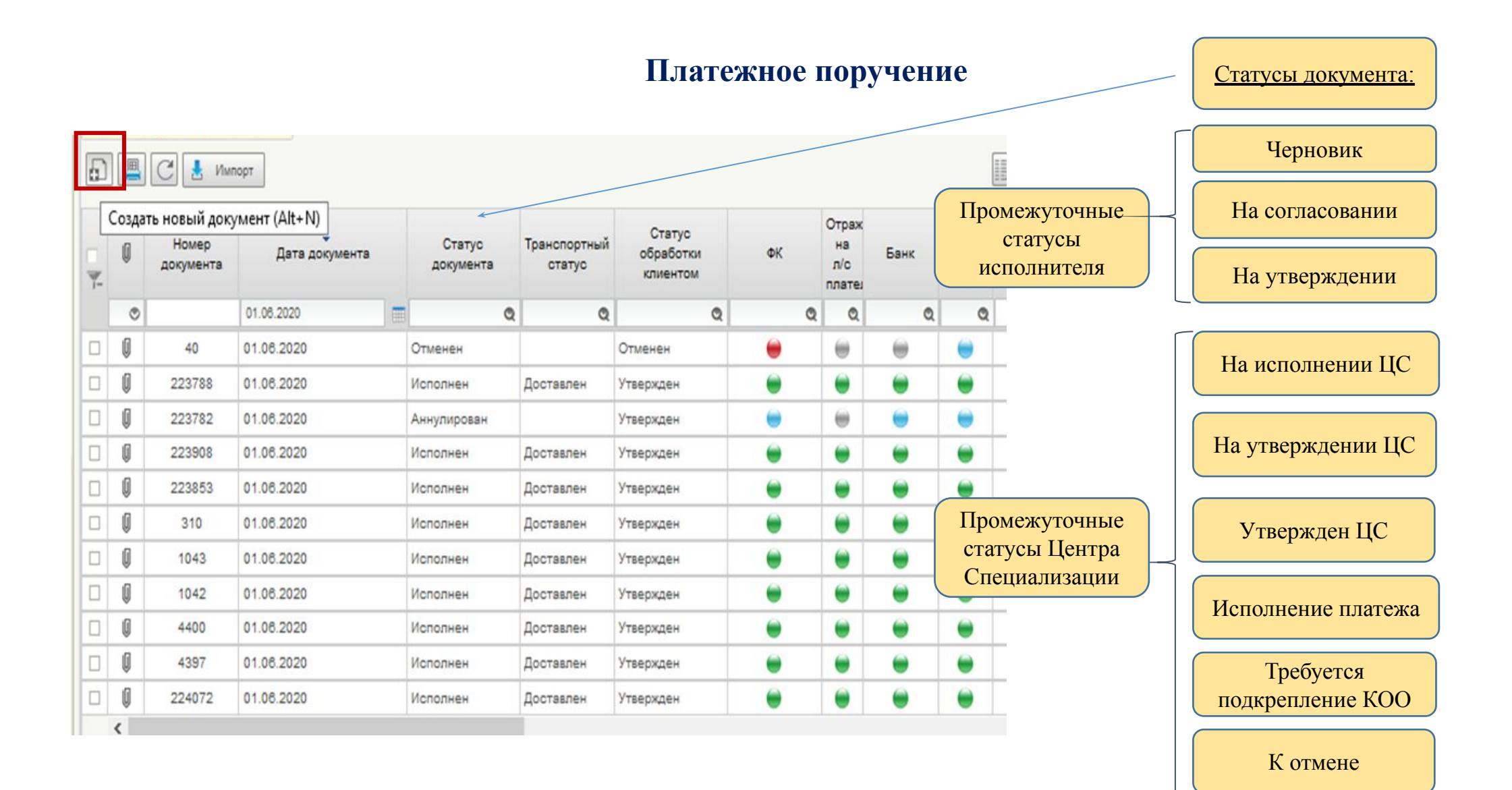

Управление Федерального казначейства по Кемеровской области - Кузбассу

|                                     | учение (ф. 0401060)<br>😸 Контраль фондов 🗌 Просию | р записей учета                |                                              |                         |                 | Вы                | брать из |
|-------------------------------------|---------------------------------------------------|--------------------------------|----------------------------------------------|-------------------------|-----------------|-------------------|----------|
|                                     | Основная информация                               |                                |                                              |                         |                 |                   |          |
|                                     | Номер документа<br>255801                         | Дата документа<br>11.06.2020   | Вид платежа                                  | Cyvus                   |                 | 0.00              | - Hyero  |
|                                     | <ul> <li>Дополнительная информация</li> </ul>     |                                |                                              | and Max (MBR            |                 |                   |          |
|                                     | Очередность платеха                               | ид операции Срок пла           | теха Резереное п                             | one Kod (YVH)           |                 | Не заполняето     | ся       |
|                                     | ТОФК по месту обращения                           |                                |                                              |                         |                 |                   |          |
|                                     | Плагельщих и получатель Р                         | юшифровка n/n Налоговые платеж | <ul> <li>Рекаизиты платека за ЖКУ</li> </ul> | Отметка ЦС обслуживания | Подписи Лист со | огласования Связи |          |
|                                     | DHH                                               | клп                            | Код СВР/НУБП                                 | Лицевой счет            |                 |                   |          |
|                                     | Код ТОФК ЦС Обслуживания                          | Наименование ЦС Обслуживания   |                                              |                         |                 |                   |          |
| Выбрать из спра<br>01 – 05          | авочника:                                         |                                |                                              |                         |                 |                   |          |
| *При выборе «04 –                   | срочно», п/п                                      | Корочет                        |                                              | Расчетный счет          |                 |                   |          |
| порядке, т.к. срочно<br>платежей ТО | е проведение<br>ФК не                             |                                |                                              |                         |                 | - 1               |          |
| предусмот                           | рено                                              |                                |                                              |                         |                 |                   |          |

|                                     | 2                 |                          |                              |                                |               |                   |                       |                            |                        |  |  |
|-------------------------------------|-------------------|--------------------------|------------------------------|--------------------------------|---------------|-------------------|-----------------------|----------------------------|------------------------|--|--|
| илательщик и получатель             | Расшифровка       | пла Налоговые платежи    | Реквизиты платежа за жи      | Отметка ЦС оослуживания        | Нодписи       | ЛИСТ СОГЛАСОВАНИЯ | CBR3M                 |                            |                        |  |  |
| Плательщик                          |                   |                          |                              |                                |               |                   |                       |                            |                        |  |  |
| инн                                 |                   | клл                      | Код СЕ                       | счет                           |               |                   | После выбора лицевого |                            |                        |  |  |
| 3812125980                          |                   | 381201001                | 25089                        | 945                            | 7118994       | 15001             |                       |                            |                        |  |  |
| Код ТОФК ЦС Обслуживан              | /8                | Наименование ЦС Обслу    | KV/BBH//R                    |                                |               |                   |                       |                            | счета все поля         |  |  |
| 3900                                |                   | Управление Федерально    | го казначейства по Кемеровск | ой области                     |               |                   |                       |                            | подраздела             |  |  |
| Таименование                        |                   |                          |                              |                                |               |                   |                       |                            | «Плательщик»           |  |  |
| уфК ПО НОВОСИБИРСК                  | ОЙ ОБЛАСТИ (О     | ОО "АВТОСЕРВИС ЛАДА БР   | OKEP')                       |                                |               |                   |                       |                            | 220000000              |  |  |
| як                                  |                   | Корсчет                  |                              |                                | Расчетн       | ый счет           |                       |                            | Sanosinaiorea          |  |  |
| 045004001                           |                   |                          |                              |                                | 405018        | 10250041000003    |                       |                            | автоматически          |  |  |
| Чаименование Банка                  |                   |                          |                              |                                |               |                   |                       |                            |                        |  |  |
| ИНН<br>1435289460<br>Наименование   | <b>•</b> ×        | КПП<br>143501001         | Код СЕ                       | Р/НУБП                         | Лицевой       | CVET              |                       | счет –<br>при пер          | из справочника по ИНН; |  |  |
| ООО "Ромашка"                       |                   |                          |                              |                                |               |                   |                       | p                          |                        |  |  |
| БИК                                 | 11/10-            | Корсчет                  |                              |                                | Расчетн       | ый счет           |                       |                            | счет - вручную         |  |  |
| 044525117                           |                   | 30101810245250000117     |                              |                                | 407028        | 10346000078105    |                       |                            |                        |  |  |
| Наименование Банка<br>ПАО "БИНБАНК" |                   | J                        |                              |                                |               |                   | J                     |                            |                        |  |  |
| Пр<br>«Дани                         | и перех<br>ные не | коде в друг<br>найдены». | ой раздел в<br>Если переч    | озникает сооб<br>иисление на р | бщен<br>асчет | ие<br>тный        |                       | Данные не най<br>Данные не | йдены ×                |  |  |
|                                     |                   | счет, т                  | ак и должн                   | о оыть                         |               |                   |                       |                            | ✓ OK                   |  |  |

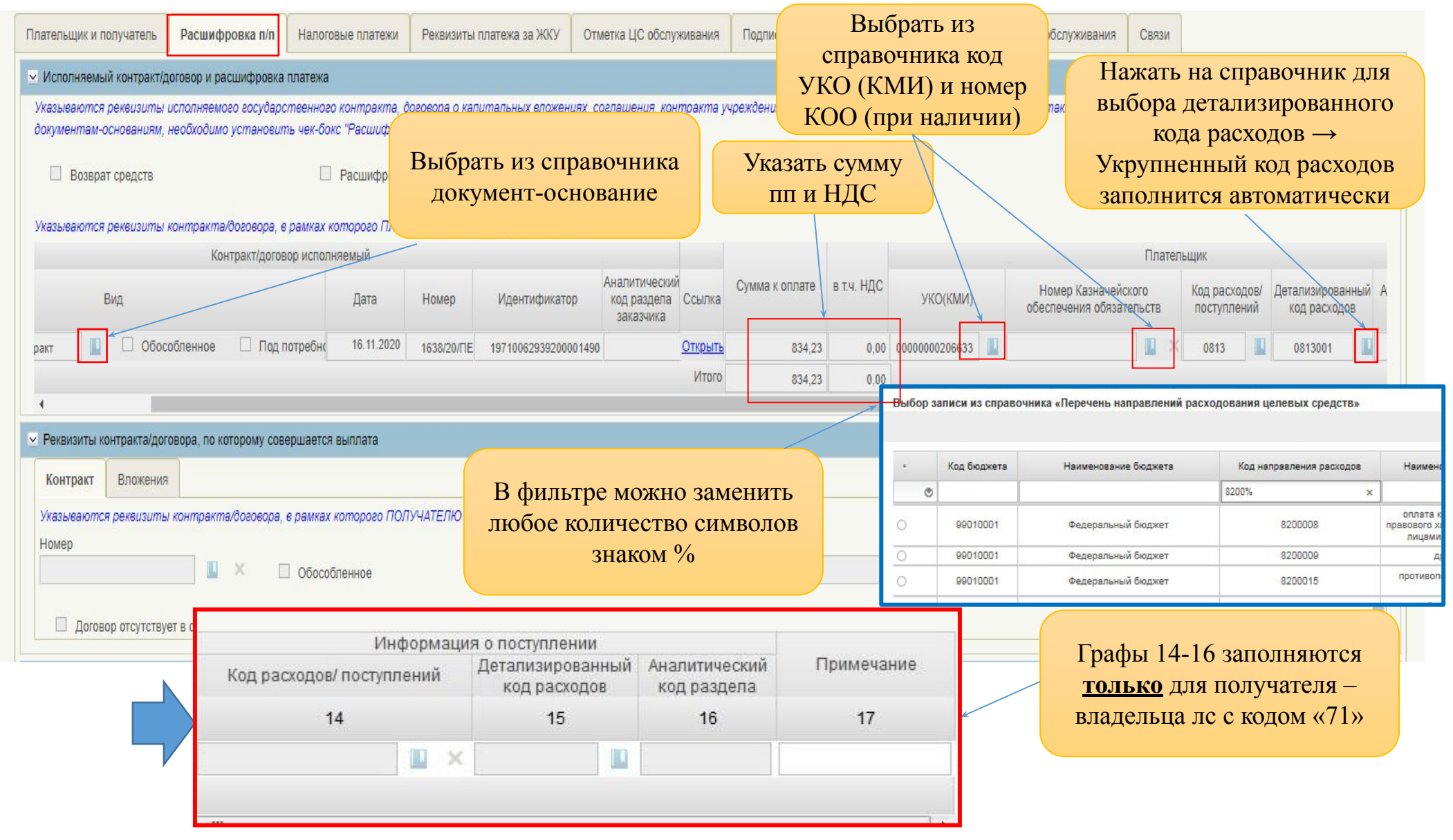

Управление Федерального казначейства по Кемеровской области - Кузбассу

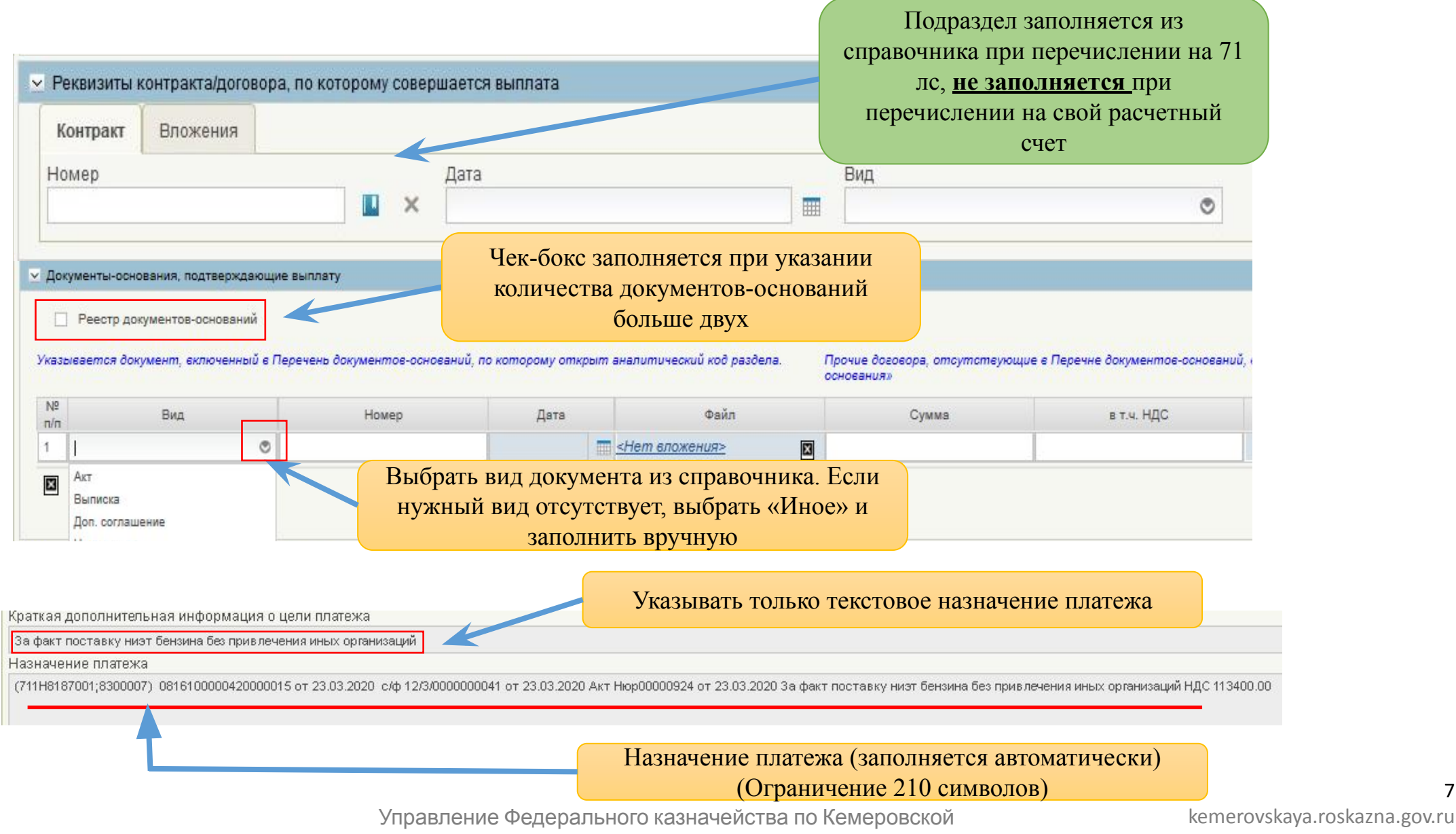

Образец заполненного реестра документов-оснований

Если документов-оснований, подтверждающих выплату, больше двух В случае указания нескольких документов по одной операции (например, счет, товарная-накладная, счет-фактура) в поле «Сумма» заполняется сумма по каждому документу, в поле «Сумма, подлежащая возмещению» – только по документу, подлежащему возмещению (например, товарная-накладная)

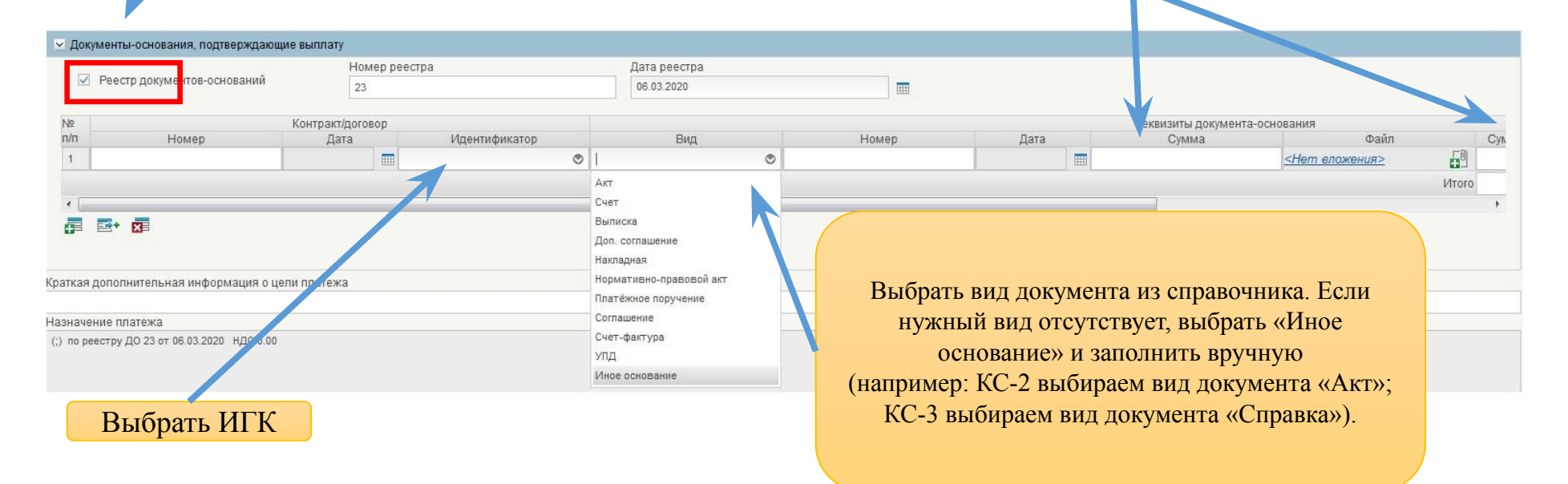

В соответствии с пунктом 22 приказа от 17 декабря 2021года № 214Н «Порядка осуществления ТОФК санкционирования операций со средствами участников казначейского сопровождения» при формировании п/п в рамках исполнения нескольких контрактов, либо по нескольким кодам направления расходования ЦС, одновременно предоставляется расшифровка к распоряжению (образец представлен в приложении 14 Порядка). Для этого необходимо проставить отметку в чек-бокс.

|                                                                                                    |                      |                                      |                                |                | /              |                       |           |                       |                |                   |               |                  | Идентификатор контракта перейдет из Поля Код |
|----------------------------------------------------------------------------------------------------|----------------------|--------------------------------------|--------------------------------|----------------|----------------|-----------------------|-----------|-----------------------|----------------|-------------------|---------------|------------------|----------------------------------------------|
| 🖂 Дополнительная информаци                                                                                                    | เห                   |                                      |                                |                | /              |                       |           |                       |                |                   |               |                  | (УИН) в расшифровку к                        |
| Очередность платежа                                                                                                    | Вид опера            | ции                                  | Срок платежа                   | 7              | езервное поле  |                       | Код (УИН) | 1                     |                |                   |               | БПР по<br>БПР по | распоряжению                                 |
| 5 – иное в порядке календарно                                                                                                    | 01                   |                                      |                                | /              |                |                       |           |                       |                |                   |               |                  |                                              |
| nds. 101. 5205                                                                                                    |                      | 1                                    |                                |                |                |                       |           |                       |                |                   |               | ш деоитор        |                                              |
|                                                                                                    |                      |                                      |                                |                |                |                       |           |                       |                |                   |               |                  | Укрупненный и                                |
| Плательщик и получатель                                                                                                    | Расшифровка п/п      | Налоговые платежи                    | Реквизиты платежа за Жи        | СУ Приост      | ановление      | Отметка ЦС обслужие   | ания      | Подписи Л             | іист согласова | ния Лист согла    | сования ЦС об | служивания Свя   | Детализированный код                         |
| <ul> <li>Исполняемый контракт/дого</li> </ul>                                                                                                    | овор и расшифровк    | а платежа                            |                                | /              |                |                       |           |                       |                |                   |               |                  | направления расходования                     |
| Указываются реквизиты исг                                                                                                    | полняемых государ    | ственных контрактов, до              | оговоров о капитальных вл      | ожениях, согл  | ашений, контр  | рактов учреждений, до | eoeopoe d | проведении к          | апитальных р   | ремонтов, а также | реквизиты пл  | атежа            | ЦС и реквизиты контракта                     |
| Возврат средств                                                                                                    |                      | 🗹 Расшифровка                        | к платежному документу         | Номер ра       | сшифровки      |                       | Дат       | а расшифровки         | и              |                   | 1             |                  | отображаются в                               |
|                                                                                                    |                      |                                      |                                | 1              |                |                       | 14.       | 01.2022               |                |                   |               |                  | расшифровке к                                |
| Указываются реквизиты кон                                                                                                    | нтракта/договора,    | е рамках которого ПЛАТ               | ЕЛЬЩИКУ открыт раздел г        | 10 л/с         |                |                       |           |                       |                |                   |               |                  | распоряжению                                 |
| Nº n/                                                                                                    |                      |                                      | контракт/договор исполн        | яемыи          |                |                       |           | Аналитическ           | сий            | C                 | a mu 1100     |                  |                                              |
| п                                                                                                    |                      | Вид                                  |                                | Дата           | Номер          | Идентифика            | атор      | код раздела заказчика | а Ссылка       | Сумма к оплате    | в т.ч. ндс    | УКО(КМИ)         | обя:                                         |
| 1 Государственный ко                                                                                                    | онтракт              | Обособленное                         | Под потребность                | 09.03.2021     | 212 )1         | 142 212 014200        | 832       |                       | Открыть        | 186 137,64        | 0,00          |                  | <b>D</b>                                     |
|                                                                                                    |                      |                                      |                                |                |                |                       |           |                       | Итого          | 186 137,64        | 0,00          |                  | В текстовом назначении                       |
| 4                                                                                                    |                      |                                      |                                |                |                |                       |           |                       |                |                   |               |                  | платежа должны                               |
| Реквизиты контракта/догово<br>Образование собрание собрание с<br>Собрание собрание собрание собрание собрание собрание собрание собрание собрание собрание собрание собрание собрание собрание собрание собрание собрание собрание собрание собрание собрание собрание собрание собрание собрание собрание собрание собрание собрание собрание собрание собрание собрание со<br>Собрание собрание собрание собрание собрание собрание собрание соврание собрание собрание собрание собрание собрание собрание собрание собрание собрание собрание собрание собрание собрание собрание собрание собрание собрание собрание | ора, по которому со  | вершается выплата                    |                                |                |                |                       |           |                       |                |                   |               |                  | отобразиться реквизиты                       |
| > Документы-основания, подтверждающие выплату                                                                                                    |                      |                                      |                                |                |                |                       |           |                       |                |                   |               |                  | (Номер, дата)                                |
| раткая дополнительная информация о цепи платежа                                                                                                    |                      |                                      |                                |                |                |                       |           |                       |                |                   |               |                  | расшифровки к                                |
| За факт оказания услуг по еаправ<br>Назначение платежа                                                                                                    | ке картриджей без п  | оивлечения иных организаци           | Й                              |                |                |                       |           |                       |                |                   |               |                  | распоряжению                                 |
| (71 001)Расшифровка к пп 1                                                                                                    | № 1 от 14.01.2022 Ак | т <u>3 от 23.11.2021</u> Ва факт ока | азания услуг по заправке картр | иджей без прив | лечения иных о | рганизаций НДС0.00    |           |                       |                |                   |               |                  |                                              |

Раздел «Налоговые платежи» заполняется в соответствии с правилами указания информации в полях 101, 104-110 ПП

| Плательщик и получатель  | Расшифровка п/ | п Налоговые платежи | Отметка ЦС обслуживания | Подписи | Лист согласования | Реквизиты платежа за ЖКУ | Связи   | Приостановление |  |
|--------------------------|----------------|---------------------|-------------------------|---------|-------------------|--------------------------|---------|-----------------|--|
| Статус налогоплательщика | K<br>S         | БК                  |                         |         | OKTMO             |                          | Основан | ие платежа      |  |
| Налоговый период         |                | юмер документа      | Дата документа          |         | Код (УИН)         |                          |         |                 |  |

| ¢ | Плательщик и получатель   | Расшифровка п/п | Налоговые платежи | Реквизиты платежа за ЖКУ                       | Отметка ЦС обслуживания                                     | Подписи               | Лист согл         | >   |
|---|---------------------------|-----------------|-------------------|------------------------------------------------|-------------------------------------------------------------|-----------------------|-------------------|-----|
| ~ | Руководитель              |                 |                   |                                                |                                                             |                       |                   |     |
| 1 | Іолжность                 |                 |                   | ФИО                                            |                                                             |                       |                   |     |
| - | цата<br>Главный бухгалтер |                 | Закр              | ытые для редактиров<br>полнены автоматиче<br>У | вания поля раздела «<br>ески на этапах согла<br>утверждения | «Подписи<br>сования и | а» будут<br>и∕или |     |
| ĺ | толжность                 |                 |                   |                                                |                                                             |                       |                   | 100 |
| ~ | Исполнитель               |                 |                   |                                                |                                                             |                       |                   |     |
| Į | Іолжность                 |                 |                   | ONO                                            |                                                             |                       |                   |     |
| T | Гелефон исполнителя       | Дата            |                   |                                                |                                                             |                       |                   |     |

Управление Федерального казначейства по Кемеровской области - Кузбассу kemerovskaya.roskazna.gov.ru

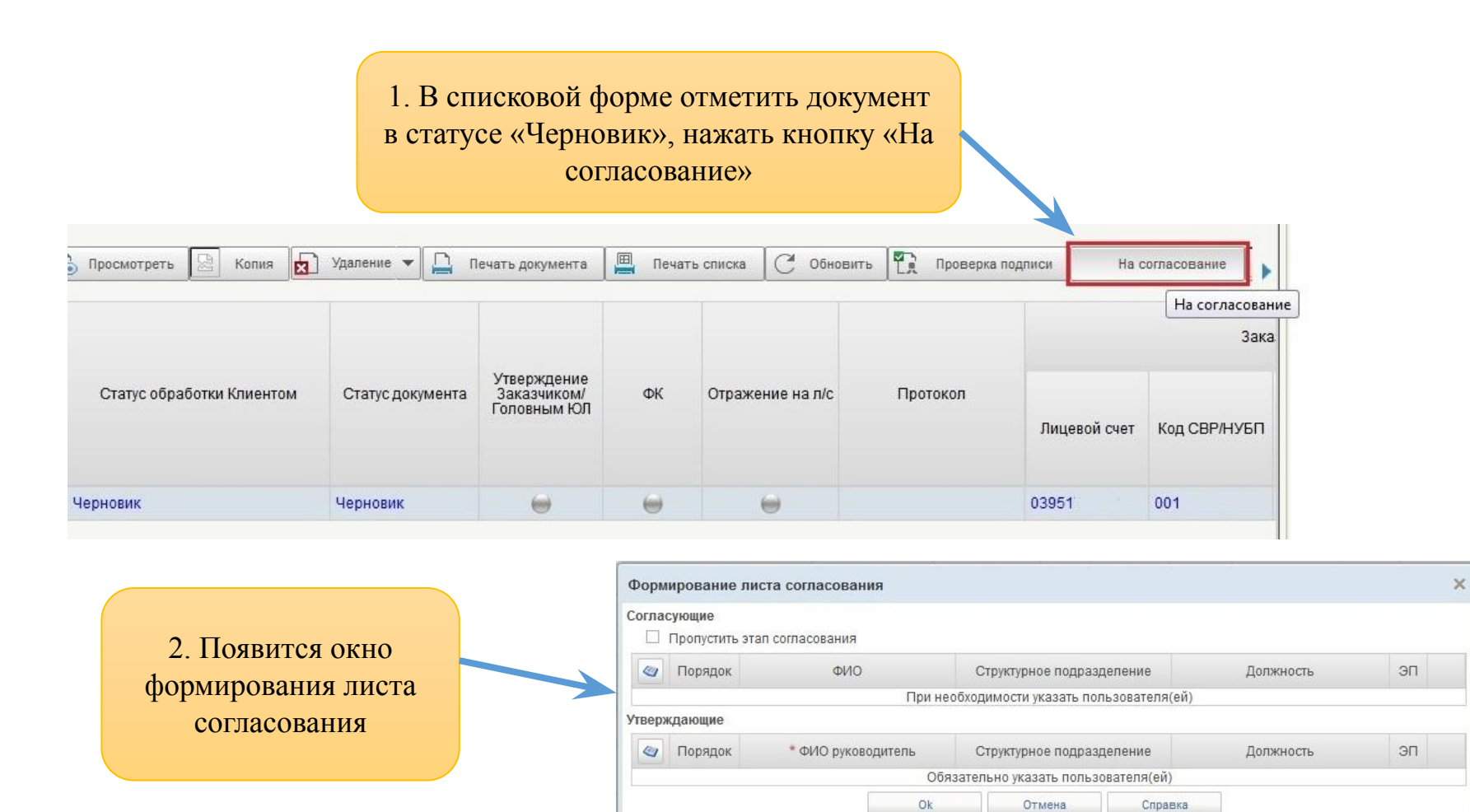

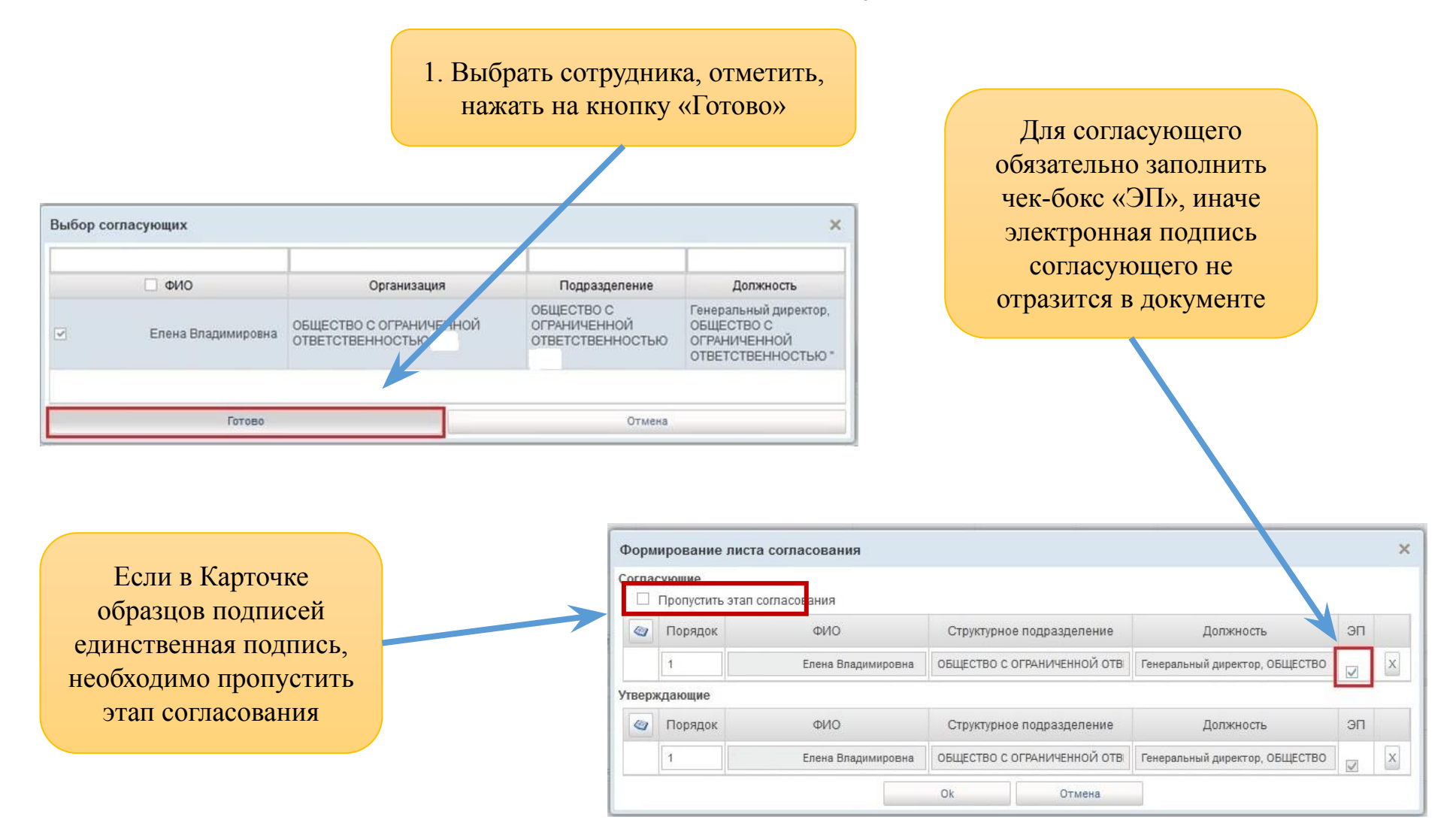

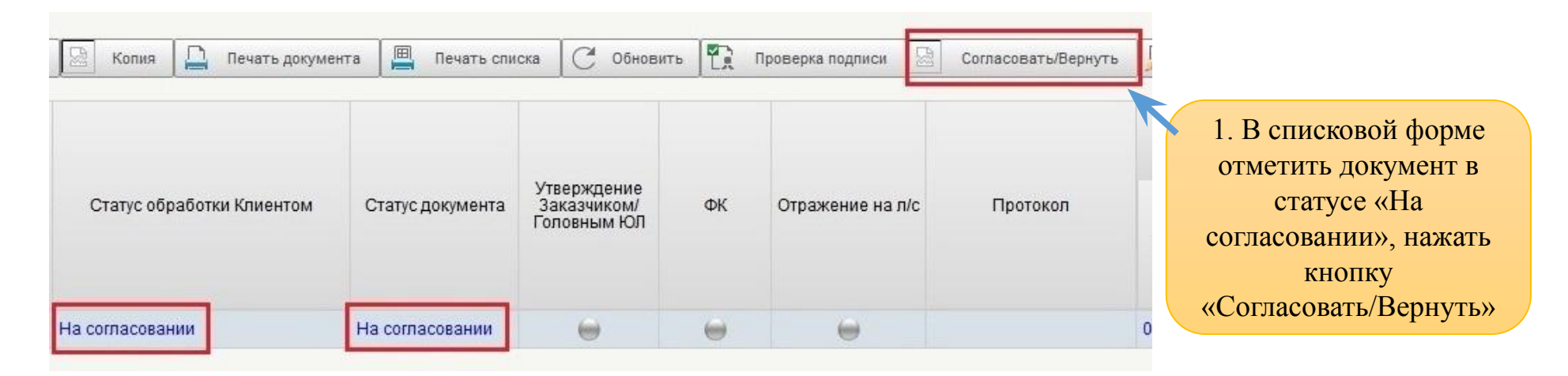

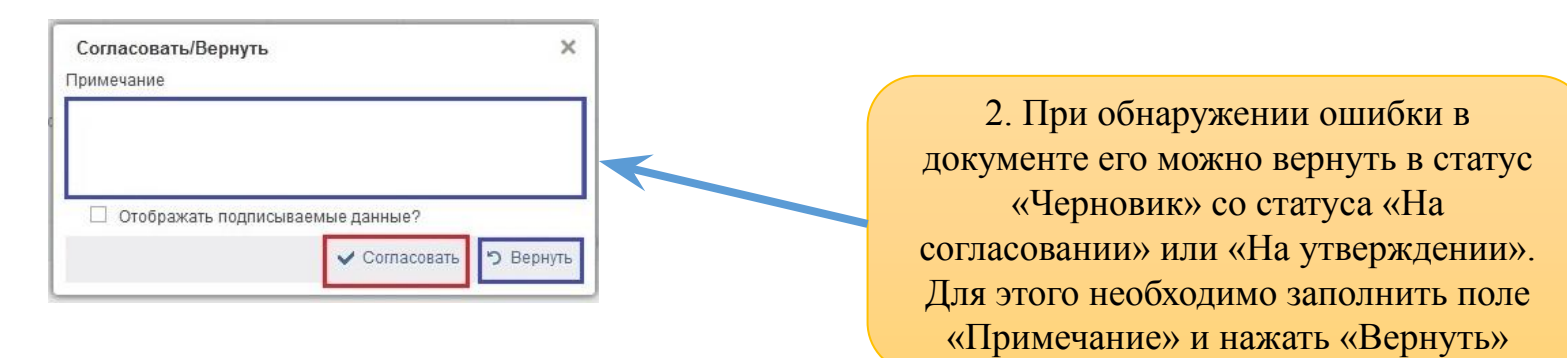

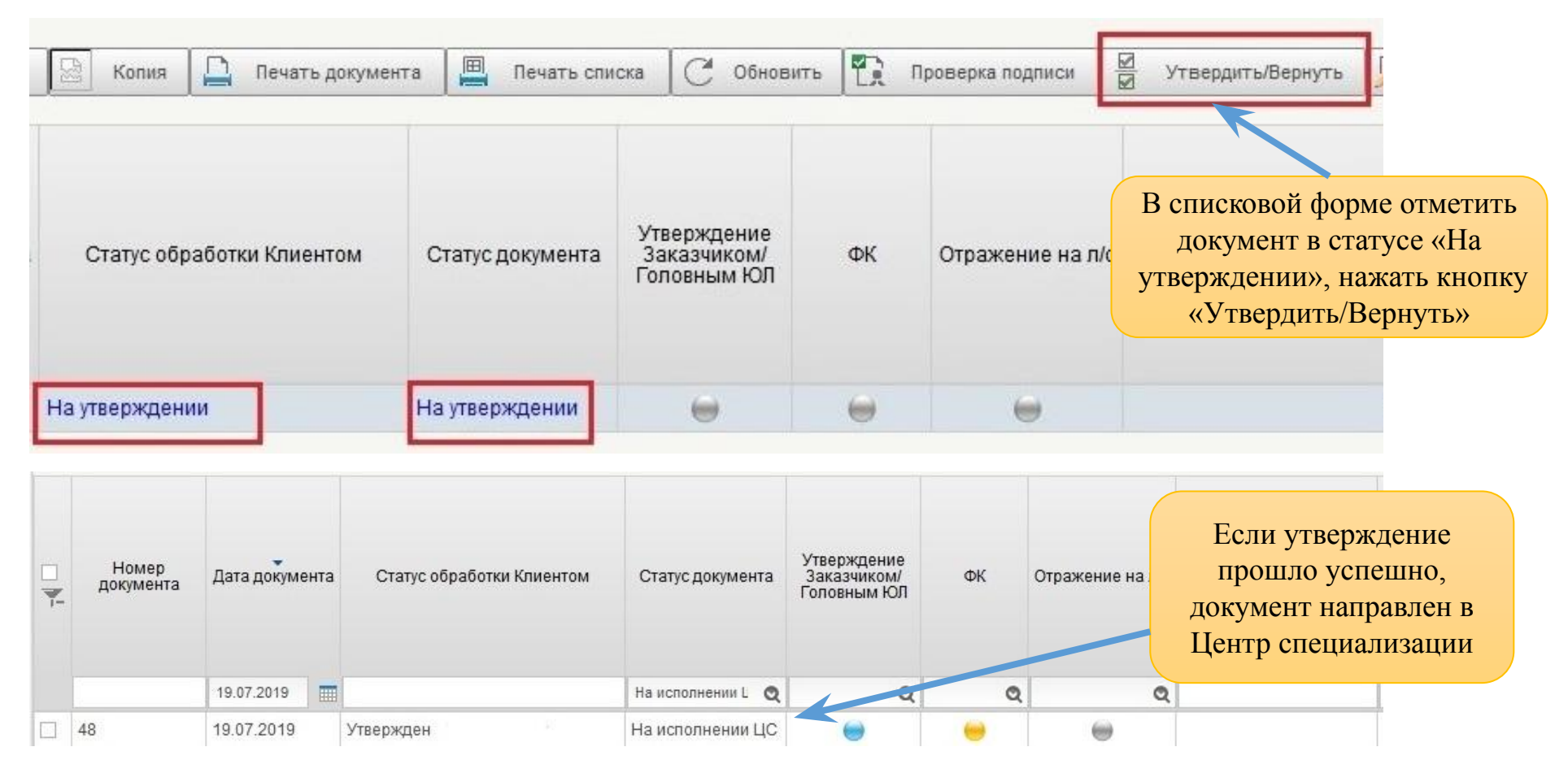

В результате согласования/утверждения документ перейдет в статус «На исполнении ЦС» (при положительном результате прохождения контролей), «К отмене» (при отрицательном). Статус «К отмене» является неокончательным, необходимо дождаться окончательного статуса «Отменен», ознакомиться с протоколом, сформировать новый корректный документ.

| 7- | Номер<br>докумен | Дата документа |   | Статус документа | Транспортный<br>статус | Статус обработки<br>клиентом | ФК | Отражение на л/<br>с плательщика | Банк | Отражение на л/<br>с получателя | Сумма      | Протокол :            |  |
|----|------------------|----------------|---|------------------|------------------------|------------------------------|----|----------------------------------|------|---------------------------------|------------|-----------------------|--|
|    |                  |                |   | Отменен 🧕        | Q                      | Q                            | Q  | Q                                | Q    | Q                               |            |                       |  |
|    | 866149           | 20.10.2020     | C | Отменен          |                        | Отменен                      | 0  | 0                                | 0    | -                               | 728 500,00 | № 10761 от 20.10.2020 |  |
|    | 866208           | 20.10.2020     | C | Отменен          |                        | Отменен                      | 0  | 0                                | 0    | 0                               | 80 000,00  | № 10764 от 20.10.2020 |  |

|                                      |                             |                                                    |                     |                |                                 |                  |                                                             | Дл         | я ознакомления с |
|--------------------------------------|-----------------------------|----------------------------------------------------|---------------------|----------------|---------------------------------|------------------|-------------------------------------------------------------|------------|------------------|
| 🗸 Основная информация                |                             |                                                    |                     |                |                                 |                  |                                                             |            | протоколом.      |
| Номер протокола                      |                             |                                                    |                     |                |                                 |                  |                                                             |            |                  |
| 10770                                |                             | 20.10.2020                                         |                     |                |                                 |                  |                                                             | нео        | бходимо открыть  |
| Информация о ЦС обслуживания         |                             |                                                    |                     |                |                                 |                  |                                                             |            | его в графе      |
| Код ЦС обслуживания                  |                             | Наименование Ц                                     | ентра Специализа    | ции обслужива  | яния                            |                  |                                                             |            |                  |
| 3900                                 |                             | Управление Федер                                   | ального казначейств | а по Кемеровск | ой области - Кузбассу           |                  |                                                             |            | «Протокол»       |
| Информация о документе-основании     | Исполнитель                 | Лист согласов                                      | ания Связи          |                |                                 |                  |                                                             |            | 1                |
| Информация о документе-основани      | ии                          |                                                    |                     |                |                                 |                  |                                                             |            |                  |
| Наименование документа-основания     | 7                           |                                                    |                     |                | Номер документа-основания       |                  | Дата документа-основания                                    |            |                  |
| Платежное поручение (ф. 0401060)     |                             |                                                    |                     |                | 866240                          |                  | 20.10.2020                                                  |            |                  |
| Признак принятия к учету (аннулирова | ания)                       | Дата принятия для<br>(аннулирования)<br>20 10 2020 | я обработки или на  | і учет         |                                 |                  |                                                             |            |                  |
| 1                                    |                             |                                                    |                     |                | Ссылка на документ-основан      | 18               |                                                             |            |                  |
| Укрупненный код                      | Вид причин                  | ны отказа                                          | Детализированн      | ый код Дет     | ализированная причина отказа    |                  | Комментарий                                                 |            |                  |
| 46 01                                | тсутствие контрак           | та (договора), а та                                | 46011               | Hen            | редставлены государственный кон | В КС-2 нет печат | 1 одной из сторон                                           |            |                  |
| Текс<br>соответ<br>пр                | ст прот<br>ствии<br>оичин ( | гокола:<br>с переч<br>отказа                       | в<br>інем           | -              |                                 |                  | Комментарий ответстве<br>специалиста Центр<br>специализации | нного<br>а |                  |
|                                      |                             |                                                    | Vr                  | правле         | ение Фелераг                    |                  | азначейства по                                              |            |                  |

Кемеровской области - Кузбассу

## Протокол

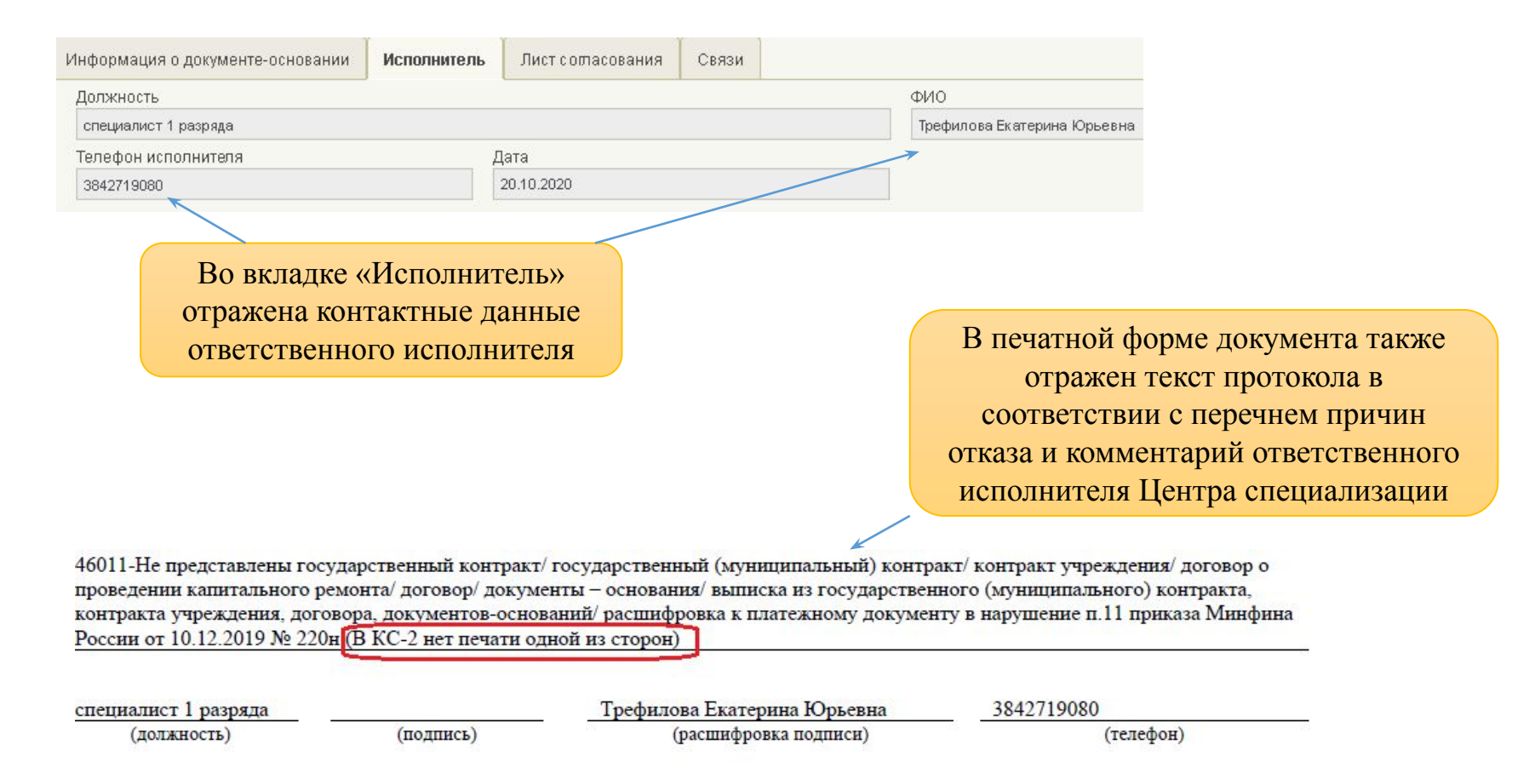

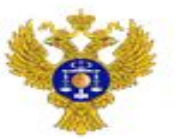

# Платежные поручения автоматически после подписания переходят в статус «К отмене» по причине:

- отсутствия Сведений об операциях с целевыми средствами (далее Сведения);
- укрупненный код направления расходования указанный в платежном поручении не соответствует укрупнённому коду, указанному в Сведениях;
- отсутствия средств на аналитическом коде раздела (например, средства зачислены ранее на лицевой счет, так как раздел не был открыт);
- средства зачислены на аналитический код раздела с признаком «без права расходования» (в таком случае необходимо сформировать уведомление об уточнении операции клиента).

Автоматически сформированный протокол - не конечный результат санкционирования. Официальным протоколом является протокол, подписанный ответственным специалистом Центра специализации.